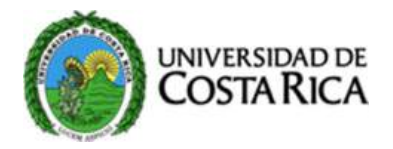

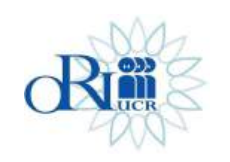

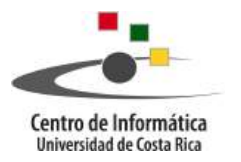

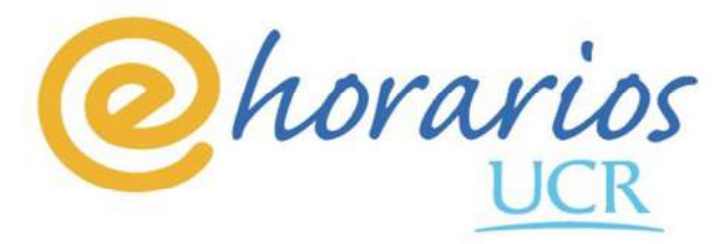

Sistema de Horarios Web

# Manual de Usuario

ELABORADO POR:

Celso Gómez M. Raúl Rodríguez O.

Mayo 2015

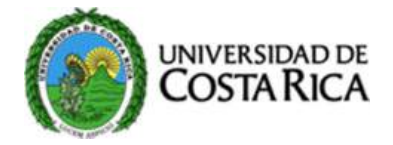

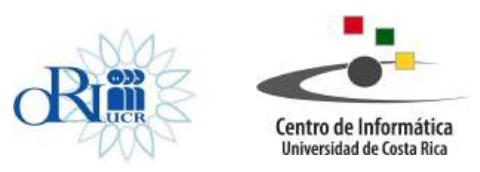

## Contenido

| INGRESO A LA APLICACIÓN                     |    |
|---------------------------------------------|----|
|                                             |    |
| ASIGNACIÓN DE AULAS A UA                    | 5  |
|                                             |    |
| CONSULTA DE CURSOS GRUPOS                   |    |
|                                             |    |
| INGRESO DE HORARIOS                         |    |
|                                             |    |
| Ingresar a la aplicación                    |    |
| Ingresar datos del curso                    |    |
| Consultar Grupo                             |    |
| Eliminar Grupo                              |    |
| Crear Grupo                                 |    |
| Crear/Modificar/Eliminar Sesión de Horarios | 17 |
| Datos nara sesión                           | 17 |
| Sesiones digitadas                          | 17 |
| Crear Sesión de Horario                     | 18 |
| Borrar Sesión de Horario                    | 20 |
| Guardar Cambios                             | 20 |
| Validaciones                                | 21 |
|                                             |    |
| REGISTRO DE PROFESORES                      |    |
|                                             |    |
| ASIGNACIÓN DE PROFESORES A CURSOS           |    |

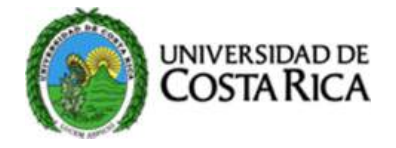

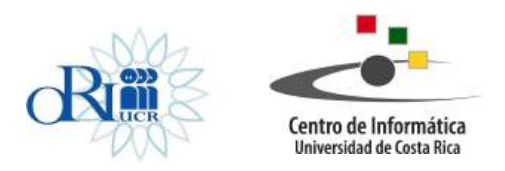

## Ingreso a la Aplicación

El ingreso a la aplicación de horarios Web (eHorarios) se realizará desde un navegador, digitando el siguiente enlace: **ehorarios.ucr.ac.cr.** Se recomienda utilizar Mozilla Firefox o Google Chrome.

Seguidamente se desplegará la siguiente pantalla:

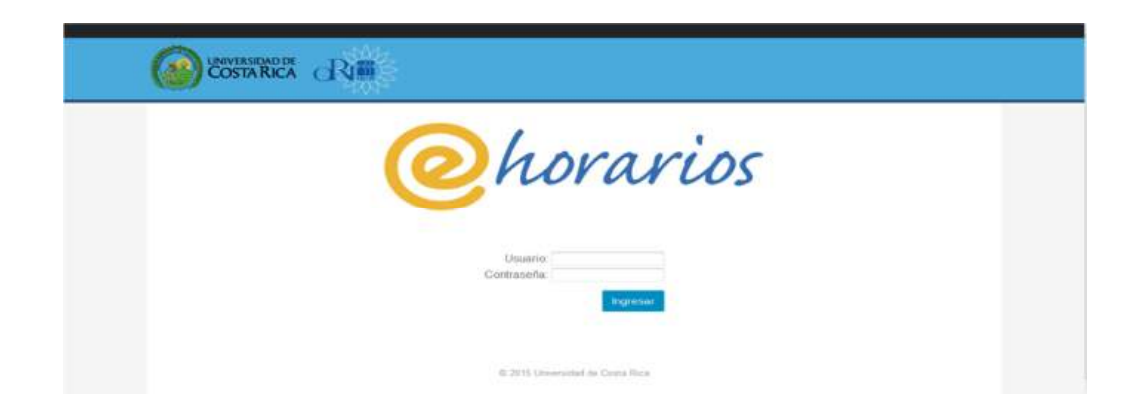

En el campo de Usuario se digita el usuario institucional y en el campo contraseña se digita su respectiva contraseña.

Si el usuario digita un usuario o contraseña equivocada, se desplegará el siguiente mensaje:

Usuario/contraseña inválidos, por favor verifique que el usuario y contraseña que está ingresando corresponden a los de uso institucional.

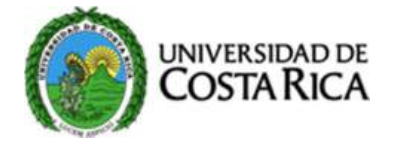

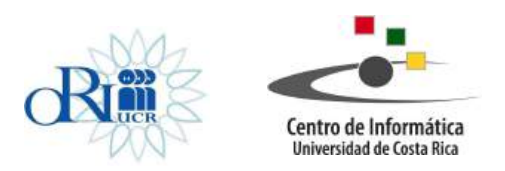

Si el ingreso se realiza con éxito se presenta la siguiente pantalla:

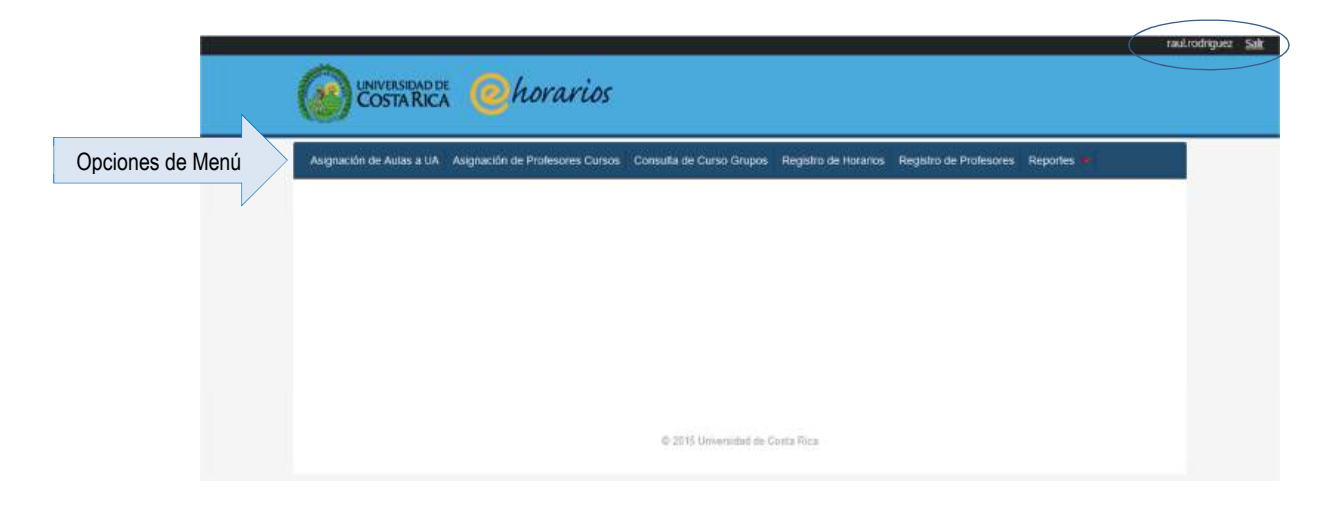

Nombre del usuario: Describe el nombre del usuario que está conectado

Salir: Presione esta opción si desea salir de la aplicación:

**Opciones de Menú:** Cada usuario que ingresa a la aplicación tiene un perfil asociado, de este perfil depende cuales escuelas tiene asociadas y sus respectivas opciones de menú. Si el usuario no se le ha asignado un perfil, en el momento del ingreso se despliega un mensaje y no se le permite ingresar a la aplicación.

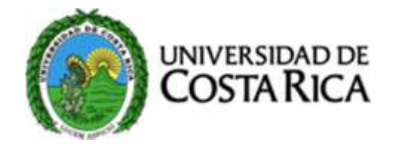

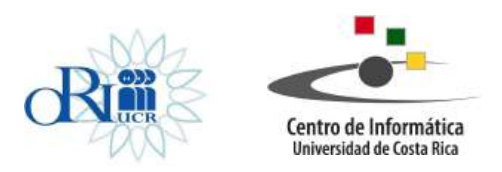

## Asignación de aulas a UA

La unidad académica que realiza préstamos de aulas de su propio edificio a otras unidades académicas, debe presionar la opción de **Asignación de aulas a UA** para realizar este trámite. Esta opción le permite indicar que días y que horas presta una determinada aula y a que Unidad Académica. La pantalla que le aparece es la siguiente:

| Asignación de Aulas a UA    | aignación de Profesores Cursos 🛛 Consulta de Curso Grupos 🛛 Registro de Horarios 🖉 Registro de Profesores 🖉 📂 |
|-----------------------------|----------------------------------------------------------------------------------------------------|
| Parámetros                  | Asignación de Aulas a Unidades Académicas                                                                     |
| Ciclo Horario: 1521(2-2015) | Recinto: 11 CIUDAD UNIVERSITARIA RODRIGO FACIO: Escuela: 3301 ESCUELA DE ADMINISTRACION DE NEGOCIOS:          |
| Edificio: CE • Aula 0115    | Día: LUNES      Consultar                                                                                     |
|                             |                                                                                                    |
|                             |                                                                                                    |

Ciclo Horario: Ciclo actual sobre el cual se van a realizar los préstamos de las aulas.

Recinto: Recinto al cual pertenece el usuario.

Escuela: Escuela a la cual pertenece el usuario.

Edificio: Edificio dueño o administrado por la escuela.

Aulas: Cuando se escoge el edificio, en esta lista aparecen las aulas del edificio.

Día: Sobre el cual se van a realizar los préstamos.

Cuando se tienen los parámetros completos, se presiona el botón de consultar, y se despliega una matriz con los siguientes valores:

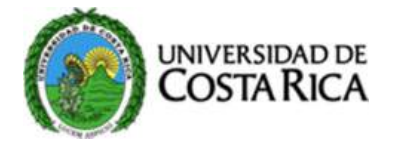

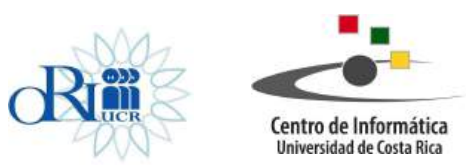

| Hora | Escuela Asignada           |            | Cicio | Fecha Inicio | Fecha Fin |         |           |           |
|------|----------------------------|------------|-------|--------------|-----------|---------|-----------|-----------|
| 7    | ADMINISTRACION DE NEGOCIOS | •          |       |              |           | Asignar | Modificar | Eliminar  |
| 8    | ADMINISTRACION DE NEGOCIOS | •          |       |              |           | Asignar | Modificar | Eliminar  |
| 9    | ADMINISTRACION DE NEGOCIOS | •          |       |              |           | Asignar | Modificar | Eliminar  |
| 10   | ADMINISTRACION DE NEGOCIOS | •          |       |              |           | Asignar | Modificar | Eliminiar |
| 11   | ADMINISTRACION DE NEGOCIOS | •          |       |              |           | Asignar | Modificar | Eliminar  |
| 12   | ADMINISTRACION DE NEGOCIOS | •          |       |              |           | Asignar | Modificar | Eliminar  |
| 13   | ADMINISTRACION DE NEGOCIOS | •          |       |              |           | Asignar | Modificar | Eliminar  |
| 14   | ADMINISTRACION DE NEGOCIOS | •          |       |              |           | Asignar | Modificat | Eliminar  |
| 15   | ADMINISTRACION DE NEGOCIOS | •          |       |              |           | Asignar | Modificar | Eliminar  |
| 16   | ADMINISTRACION DE NEGOCIOS | •          |       |              |           | Asignar | Modificar | Eliminar  |
| 17   | ADMINISTRACION DE NEGOCIOS | <b>*</b> ) |       |              |           | Asignar | Modificar | Eliminiar |
| 18   | ADMINISTRACION DE NEGOCIOS | •          |       |              |           | Asignar | Modificar | Eliminar  |
| 19   | ADMINISTRACION DE NEGOCIOS |            |       |              |           | Asignar | Modificar | Eliminar  |
| 20   | ADMINISTRACION DE NEGOCIOS | -          |       |              |           | Asignar | Modificar | Eliminar  |
| 21   | ADMINISTRACION DE NEGOCIOS | •          |       |              |           | Asignar | Modificar | Eliminar  |
| 22   | ADMINISTRACION DE NEGOCIOS | •          |       |              |           | Asianar | Modificar | Eliminar  |

Horas: Indica sobre cual hora se va a prestar el aula, tiene un rango de 7 a 22

Escuela: Lista de Escuelas a la cual se le puede prestar el aula:

**Ciclo:** Valor que se completa automáticamente cuando la escuela es asignada con el valor del ciclo actual.

Fecha Inicio: Valor que se completa automáticamente con las fechas de Inicio del ciclo.

Fecha Fin: Valor que se completa automáticamente con las fechas de fin del ciclo.

### **Opciones:**

1. **Asignar:** Presione esta opción cuando escoja la escuela a la cual se le va a prestar el aula.

| • Trai<br>Par   | nsacción exitosa<br>ámetros                                 |                 |                            |                         |              |              |          |
|-----------------|-------------------------------------------------------------|-----------------|----------------------------|-------------------------|--------------|--------------|----------|
| Ciclo<br>Edific | Horario: 1521(2-2015) • Recinto: 11 CIUDAD UNIVERSITARIA RO | DRIGO FACIO 🖌   | Escuela: 3301 E            | SCUELA DE ADMI          | NISTRACION D | E NEGOCIOS 🔸 | 1        |
|                 |                                                             |                 |                            |                         |              |              |          |
| Hora            | Escuela Asignada                                            | Ciclo           | Fecha inicio               | Fecha Fin               |              |              |          |
| Hora<br>7       | Escuela Asignada                                            | Ciclo<br>• 1521 | Fecha Inicio<br>10/08/2015 | Fecha Fin<br>28/11/2015 | Asignar      | Modificar    | Eliminar |

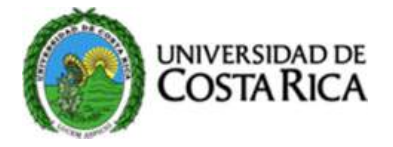

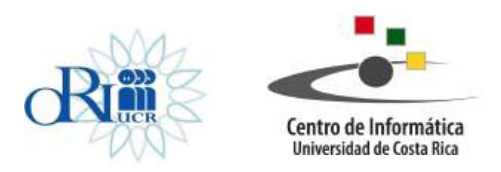

Aparece el mensaje de transacción exitosa, y la información de la escuela, ciclo, hora inicio, hora fin completada.

2. **Modificar:** Presione esta opción cuando se ha seleccionado la escuela a modificar.

| Trai<br>Par<br>Ciclo | nsacción exitosa<br>ámetros<br>Horario: 1521/2-2015) - Recinto: 11 CILIDAD UNIVERSITARIA RODRIG | SO FACIO .    | Escuela 3301 F             |                         | NISTRACION                    | F NEGOCIOS                          | 9                                |
|----------------------|-------------------------------------------------------------------------------------------------|---------------|----------------------------|-------------------------|-------------------------------|-------------------------------------|----------------------------------|
| T.46.                |                                                                                                 |               |                            |                         |                               |                                     |                                  |
| Editio               | 10 CE • Aula 0115 • Dia LONES • Consular                                                        |               |                            |                         |                               |                                     |                                  |
|                      |                                                                                                 |               |                            |                         |                               |                                     |                                  |
|                      |                                                                                                 |               |                            |                         |                               |                                     |                                  |
| Hora                 | Escuela Asignada                                                                                | Ciclo         | Fecha Inicio               | Fecha Fin               |                               |                                     |                                  |
| Hora<br>7            | Escuela Asignada                                                                                | Ciclo<br>1521 | Fecha Inicio<br>10/08/2015 | Fecha Fin<br>28/11/2015 | Asignar                       | Modificar                           | Eliminar                         |
| Hora<br>7<br>8       | Escuela Asignada<br>MATEMATICAS •<br>ADMINISTRACION DE NEGOCIOS •                               | Ciclo<br>1521 | Fecha Inicio<br>10/08/2015 | Fecha Fin<br>28/11/2015 | Asignar                       | Modificar<br>Modificar              | Eliminar                         |
| Hora<br>7<br>8<br>9  | Escuela Asignada MATEMATICAS ADMINISTRACION DE NEGOCIOS ADMINISTRACION DE NEGOCIOS              | Ciclo<br>1521 | Fecha Inicio<br>10/08/2015 | Fecha Fin<br>28/11/2015 | Asignar<br>Asignar<br>Asignar | Modificar<br>Modificar<br>Modificar | Eliminar<br>Eliminar<br>Eliminar |

Aparece el mensaje de transacción exitosa, y la información de la escuela, ciclo, hora inicio, hora fin modificada

3. Eliminar: La opción de eliminar, cancela el préstamo del aula a la escuela, y retorna el valor a la escuela dueña del edificio.

| • Tran<br>Par                                           | nsacción exitosa<br>ámetros                                   |                                                                                 |                |                                        |                         |         |                        |           |
|---------------------------------------------------------|---------------------------------------------------------------|---------------------------------------------------------------------------------|----------------|----------------------------------------|-------------------------|---------|------------------------|-----------|
| Ciclo Horano (1521(2-2015) - Recintor (11 CIUDAD UNIVER |                                                               | Esta seguro que desea desasignar esta aula?<br>Esta operación no es reversible. |                | SCUELA DE ADMINISTRACION DE NEGOCIOS + |                         |         | ž                      |           |
|                                                         |                                                               |                                                                                 |                |                                        |                         |         |                        |           |
|                                                         |                                                               |                                                                                 |                |                                        |                         |         |                        |           |
| HOTA                                                    | Escuela Asgrada                                               |                                                                                 | Cocio          | Fechalinco                             | Fecta Fin               |         |                        |           |
| HDra<br>7                                               | Escuela Asignata<br>MATEMATICAS                               |                                                                                 | Ciclo<br>1521  | Fecha Inco<br>10/08/2015               | Fecha Fin<br>28/11/2015 | Asignar | Modificar              | Easterar  |
| Hora<br>7                                               | Escuela Asignata<br>MATEMATICAS<br>ADMINISTRACION DE NEGOCIOS | •                                                                               | Cicilo<br>1521 | Fecha Inc.o                            | Fecta Fin<br>28/11/2015 | Asignar | Modificar<br>Modificar | Elittenar |

Aparece un mensaje de confirmación, si se presiona aceptar el movimiento de aplica y envía un mensaje de transacción exitosa.

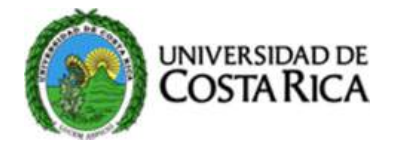

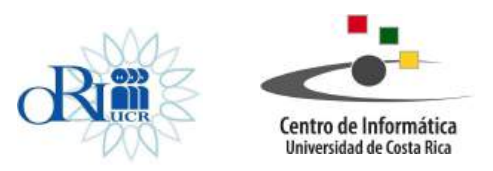

| Ciclo H  | Iorario: 1521(2-2015) - Recinto: 11 CIUDAD UNIVERSITARIA RODE | IGO FACIO 👻 | Escuela: 3301 Es | SCUELA DE ADM | NISTRACIONE | DE NEGOCIOS | 9 |
|----------|---------------------------------------------------------------|-------------|------------------|---------------|-------------|-------------|---|
| Edificio | o: CE - Aula: 0115 - Dia: LUNES - Consultar                   |             |                  |               |             |             |   |
|          |                                                               |             |                  |               |             |             |   |
|          |                                                               |             |                  |               |             |             |   |
|          |                                                               |             |                  |               |             |             |   |

Retornando el valor de la escuela a la escuela dueña del edificio y limpia los valores de ciclo, Fecha Inicio y Fecha Fin.

Nota: Los valores de Ciclo, Fecha Inicio y Fecha Fin en blanco indican que el aula a la hora indicada no está prestada.

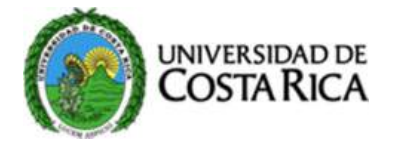

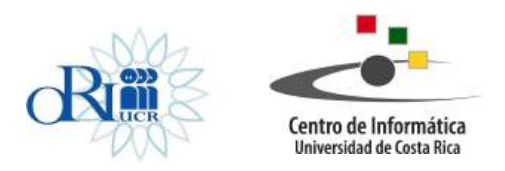

## **Consulta de Cursos Grupos**

Muestra en una tabla, información sobre el número de grupo, la modalidad, el cupo, el horario especial (si lo tiene) y el horario de las sesiones abiertas de una sigla.

Se presiona la opción de menú "Consulta de Curso-Grupos", se despliega la siguiente pantalla

| Curso                |                          |                                 |           |   |  |
|----------------------|--------------------------|---------------------------------|-----------|---|--|
| Ciclo 2-2015 · Durad | ón Semestral -           |                                 |           |   |  |
| Recinto CIUDAD UNIV  | RSITARIA RODRIGO FACIO 🗣 | Escuela 1101 ESCUELA DE ARTES D | RAMATICAS | - |  |

Ciclo: Muestra una lista de ciclos vigentes.

**Duración:** Con base a la escogencia del ciclo, muestra en una lista si es semestral, trimestral, bimestral.

Recinto: Muestra el recinto del usuario.

Escuela: Muestra la escuela del usuario.

**Sigla:** Muestra la lista de cursos vigentes para un ciclo determinado. Cuando se escoge la sigla, se despliega la siguiente información:

| Iombre del curso: AD2     | 131 - ACTUACIÓN I      |                 |                      |                    |  |
|---------------------------|------------------------|-----------------|----------------------|--------------------|--|
| uración: Semestral        | Tipo: Teórico Práctico | (No discriminad | o) Créditos: 3 Horas | Teoría-Práctica: 6 |  |
|                           | 1                      |                 |                      |                    |  |
|                           |                        |                 |                      |                    |  |
| Curren Crumen Cru         | odee                   |                 |                      |                    |  |
| Curso Grupos Cre          | ados                   |                 |                      |                    |  |
| Curso Grupos Cre          | ados                   |                 |                      |                    |  |
| Curso Grupos Cre          | ados                   | Prime           | Unimate Connected    | theorem            |  |
| Curso Grupos Cre<br>Grupo | ados<br>Modalidad      | Cupo            | Horario Especial     | Horario            |  |

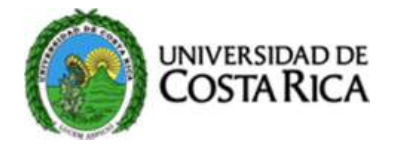

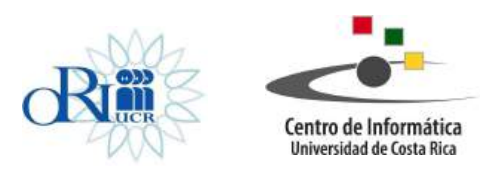

### Información del curso:

Nombre del curso: Muestra la sigla y el nombre del curso
Duración: Duración del curso
Tipo: Tipo de curso (Teoría, Practico...etc.)
Créditos: Numero de créditos del curso.
Horas: Número de horas del curso.

### Curso Grupos Creados:

Grupo: Número de grupos pertenecientes a una sigla.
Modalidad: Modalidad de los grupos (Regular-Tutoría-Suficiencia)
Cupo: Número de estudiantes permitidos por grupo.
Horario Especial: Leyenda del horario especial (si la posee)
Horario: Horario de las sesiones de horarios

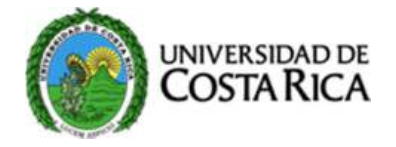

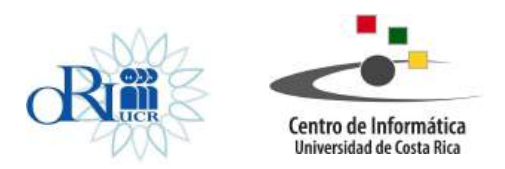

## Ingreso de Horarios

En este apartado se describe la forma de cómo debe utilizarse la aplicación Web para poder consultar/crear/modificar/eliminar los curso-grupos con sus respectivas sesiones de horarios.

## Ingresar a la aplicación

En el menú principal, el funcionario deberá buscar y dar clic sobre la siguiente opción:

Registro de Horarios

Si la opción de menú anterior no aparece esto se debe a que el funcionario no tiene derecho de acceso a dicha opción, así que el funcionario deberá comunicarse a la ORI, específicamente al Área de Desarrollo Informático, con el fin de realizar la solicitud para habilitar a su usuario institucional el acceso en eHorarios a la opción mencionada.

En caso de tener acceso a la opción y dar clic sobre ésta, a continuación se le presentará el siguiente formulario:

| Asignación de Aulas a UA    | Asignación de Profesores Cursos | Consulta de Curso Grupos | Registro de Horarios                | Registro de Profesores   | Reportes 👻                 |
|-----------------------------|---------------------------------|--------------------------|-------------------------------------|--------------------------|----------------------------|
|                             |                                 | Registro de h            | orarios                             |                          |                            |
| Curso                       |                                 |                          |                                     |                          |                            |
| Ciclo 🔹 Duració             | Proceso                         |                          |                                     |                          |                            |
| Fase                        | Recinto                         | Escuela                  |                                     |                          |                            |
| Sigla                       |                                 |                          |                                     |                          |                            |
| Información Curso           | ·                               |                          |                                     |                          |                            |
| Nombre del curso:           |                                 |                          |                                     |                          |                            |
| Clasificación               | Duración:                       | Tipo                     |                                     | Créditos:                | Horas                      |
| Crear grupo                 |                                 |                          |                                     |                          |                            |
| Grupo                       | Modalidad                       | Cupo (                   | Profesor<br>si el profesor esta ina | ctivo cuando la informac | ión se guarde se activará) |
| Horario especial            | Observación                     |                          |                                     |                          |                            |
| Oficio justificación franja | a horaria                       |                          |                                     |                          |                            |
| Datos para sesion           | es                              |                          |                                     |                          |                            |
| Edifico                     | Aula                            | Día                      | Hora inicio                         | Hora fin                 |                            |

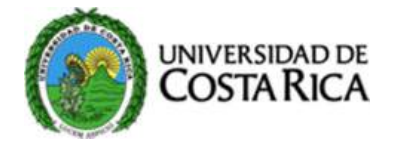

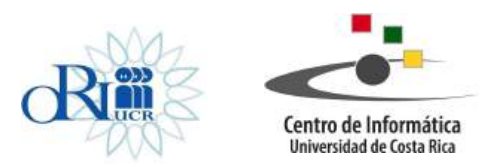

El formulario anterior tiene una sección denominada "Curso", donde deberá ir ingresando la información sobre el curso para el cual creará, modificará o eliminará grupos.

## Ingresar datos del curso

El funcionario debe seleccionar el ciclo sobre el cual va a trabajar, lo cual se hace escogiendo el deseado de la lista desplegable:

Ciclo 2-2015 -

En esta lista solo aparecerán los ciclos activos, los cuales han sido habilitados por la Unidad de Horarios de la ORI.

Una vez que se ha escogido el ciclo lectivo, automáticamente el formulario se actualizará para presentarle al funcionario la lista de duraciones de cursos, de la cual tendrá que escoger un tipo de la lista que se despliega:

Duración:

Una vez que se ha escogido la duración, automáticamente el formulario se actualizará para presentarle al funcionario la lista de procesos de horarios, de la cual tendrá que escoger uno de la lista:

Proceso ORDINARIA -

Una vez que se ha escogido el proceso, automáticamente el formulario se actualizará para presentarle al funcionario las listas de fases de horarios que se encuentran habilitadas por la Unidad de Horarios de la ORI:

Fase Horarios:

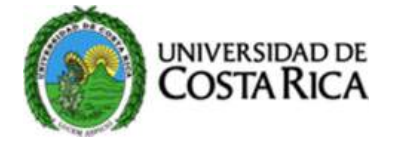

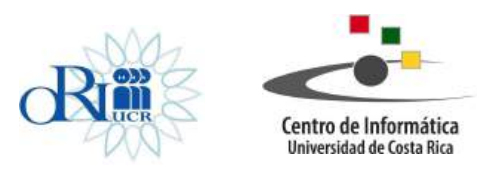

A continuación debe indicar el Recinto y la Escuela para la cual digitará los horarios:

Recinto: Escuela: •

En la lista de Recintos y Escuelas, al funcionario solo le aparecerán los recintos y las escuelas sobre los que se les ha brindado privilegios. En caso de que no aparezca algún Recinto o Escuela en dichas listas, el funcionario deberá comunicarse al Área de Desarrollo Informático de la ORI para realizar la solicitud, con el fin de asociar a su usuario de eHorarios el recinto–escuela que requiere que le aparezca.

Una vez que se ha escogido la fase, el recinto y la escuela, automáticamente el formulario se actualizará para presentarle al funcionario la lista de siglas que pertenecen a esa combinación de Duración, Escuela:

Si se está digitando el Tercer Ciclo solo se desplegarán los cursos autorizados para esa Unidad Académica.

Una vez que se ha escogido la sigla deseada, automáticamente el formulario se actualizará para presentarle al funcionario la información del curso, el cual se puede ver en el siguiente ejemplo:

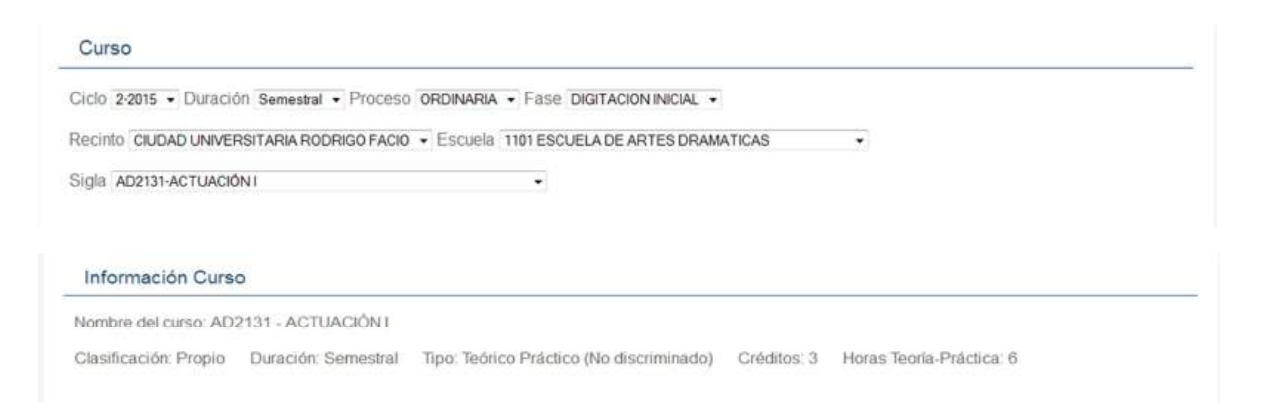

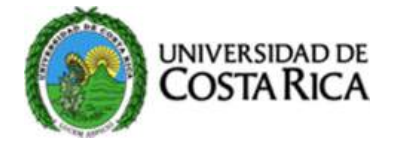

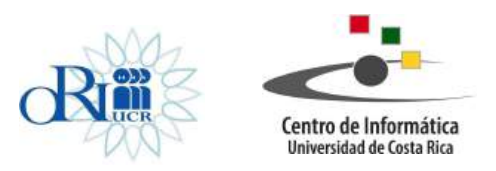

La anterior información del curso es para referencia, de manera que el funcionario pueda cotejar que el curso con el que va a trabajar es el correcto.

**NOTA**: Todos los campos anteriores deben ser llenados para que se pueda desplegar correctamente la lista de cursos

## **Consultar grupos existentes**

Una vez que el formulario muestra automáticamente los datos del curso, el funcionario puede consultar si el curso en cuestión tiene ya grupos creados previamente, para ello el funcionario da clic sobre el enlace:

## Ver Curso Grupos Existentes

Al dar clic sobre el botón anterior, el formulario presenta una sección de "Curso Grupos Creados" con una tabla de datos con los grupos existentes como el del siguiente ejemplo:

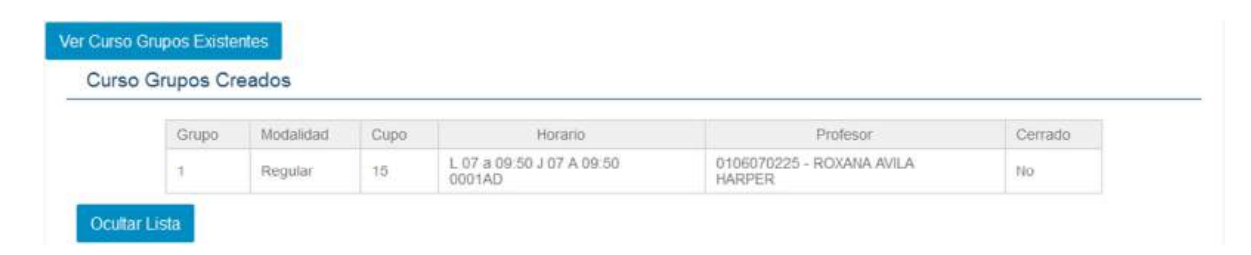

Esta tabla le permite al funcionario tener mayor información sobre el o los grupos que el curso consultado ya posee. Si el funcionario ya no desea que la sección anterior le aparezca en el formulario, solo deberá dar clic sobre el siguiente botón:

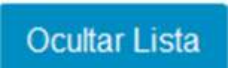

En caso de que el curso consultado no posea todavía grupo alguno, el formulario le indicará al funcionario que no hay todavía grupos definidos para ese curso.

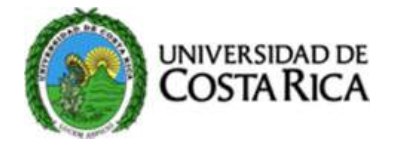

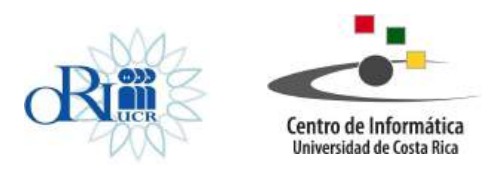

## Crear/Consultar/Modificar Grupo

Una vez que el formulario se ha actualizado para mostrar los datos del curso escogido, aparecerá la sección de "Crear grupo" como la que se muestra a continuación:

| Crear grupo             |               |               |                                                  |                                              |
|-------------------------|---------------|---------------|--------------------------------------------------|----------------------------------------------|
| Grupo 0                 | Modalidad     | ✓ Cupo 0      | Profesor<br>(si el profesor esta inactivo cuando | •<br>o la información se guarde se activará) |
| Horario especial        |               | - Observación |                                                  | 3                                            |
| Oficio justificación fr | ranja horaria |               |                                                  |                                              |

El funcionario deberá ingresar el número de grupo en el respectivo campo:

| Grupo: | 0 | Ĩ |
|--------|---|---|
|--------|---|---|

Luego deberá escoger una modalidad de estudio de la lista desplegable:

| Modalidad: | <b>.</b> ▼. |
|------------|-------------|
| Modalidad: | •           |

## **Consultar Grupo**

En este punto el formulario de forma automática se actualizará debido a que con el número de grupo y modalidad ya ingresados verificará si para el curso o sigla escogida existe un grupo y modalidad previos que coincidan con los digitados.

En caso de existir, se mostrará la información de cupo (obligatorio), profesor (opcional), horario especial (opcional) y oficio (justificación franja horaria – opcional) con el fin de que el funcionario pueda verificar los datos y en caso necesario modificarlos, excepto el de número de grupo y modalidad.

### Eliminar Grupo

Para eliminar un curso-grupo existente, solo se debe consultar éste ingresando el número de grupo y modalidad, como ya se ha indicado, el formulario de forma automática hará la consulta y presentará los datos del curso-grupo en caso de existir. En el momento que se muestran dichos datos, también aparecerán uno de dos botones en el margen izquierdo

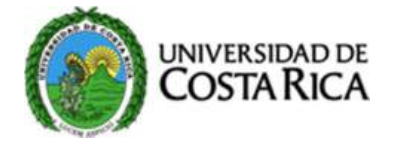

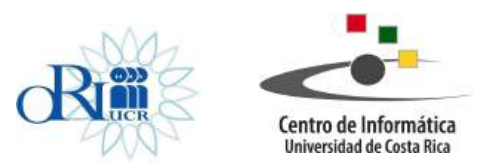

dentro de la sección de "Crear grupo", el botón que aparecerá puede tener la leyenda que dice "Excluir grupo" o "Cerrar grupo". Un curso-grupo solo se podrá excluir cuando se está en proceso de "Ordinaria" y fase de "Digitación", y si se está en proceso de "Ordinaria" pero en alguna fase que no sea "Digitación" entonces solo se podrá cerrar el grupo.

## Crear Grupo

En caso de que no exista un grupo no mostrará información y entonces el funcionario deberá ingresar manualmente los siguientes datos del grupo:

| Cupo: |
|-------|
|-------|

El cupo es un campo de carácter obligatorio a la hora de crear un nuevo grupo, en caso de no ingresarlo, el formulario Web se lo indicará al funcionario y el grupo no se creará hasta que esto se corrija.

| Profesor:                                   | ¥                                |
|---------------------------------------------|----------------------------------|
| (si el profesor esta inactivo cuando la inf | formación se guarde se activará) |

Aquí se puede especificar un profesor de la lista de profesores asociadas a la escuela que ya antes ha escogido y que va a estar asignado al curso-grupo. Este dato no es obligatorio a la hora de crear un grupo, pero se debe indicar si el profesor escogido está inactivo y se asigna al grupo, cuando el curso-grupo se cree o se actualice, el profesor pasará a estar activo automáticamente.

Si el funcionario lo cree necesario, puede especificar una pre-leyenda de horario especial de la lista anterior de "Horario especial", aunado a la selección de una leyenda puede ampliar ésta mediante un comentario, el cual puede agregar en un recuadro a la derecha de la lista mencionada el cual es:

| Horario especial:                                                                                                    |  |  |
|----------------------------------------------------------------------------------------------------|--|--|
| <ul> <li>A set of a set of a set of</li></ul> |  |  |

La especificación o no de un horario especial no es obligatorio para poder crear o modificar un grupo.

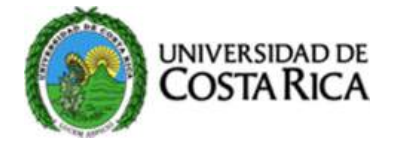

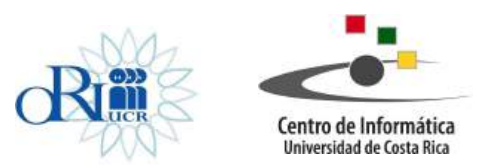

Por último está el ingreso del número de oficio para justificar una franja horaria distinta a la que está permitido impartir un curso-grupo. Este dato no es obligatorio para crear o modificar un curso-grupo, pero se debe indicar que solo se podrá digitar en caso de que el formulario Web detecte que se está tratando de crear sesiones de horarios que para el curso-grupo en cuestión incumplen la franja horaria permitida, si el formulario no detecta este incumplimiento entonces no permitirá ingresar datos en este campo.

Oficio justificación franja horaria:

## Crear/Modificar/Eliminar Sesión de Horarios

Cuando el funcionario digita el número de grupo y modalidad de estudio en la sección de "Crear Grupo" antes descrita, el formulario se refresca, cuando éste se refresca mostrará las siguientes dos secciones:

## Datos para sesión

| Datos para sesi | ones         |                                 |                              |   |                |
|-----------------|--------------|---------------------------------|------------------------------|---|----------------|
| Edifico         | ✓ Aula ✓ Día | <ul> <li>Hora inicio</li> </ul> | <ul> <li>Hora fin</li> </ul> | • | Agregar sesión |

Esta sección se habilitará independientemente de que exista o no un grupo relacionado con los datos del curso, número de grupo y modalidad de estudio ya antes digitados. En esta sección el funcionario podrá agregar y modificar información de sesiones de horarios.

## Sesiones digitadas

| Sesione   | s Digitadas     |                          |                                       |                                               |                                          |                                       |                           |             |
|-----------|-----------------|--------------------------|---------------------------------------|-----------------------------------------------|------------------------------------------|---------------------------------------|---------------------------|-------------|
| Nota: las | s sesiones agre | egadas o mod<br>salga de | ificadas en esta<br>el formulario y n | sección se registrar<br>o ejecute la acción a | án en el sistema (<br>nterior perderá lo | cuando se guarde<br>s datos al regres | en los cambios, en<br>ar. | caso de que |
|           | Edificio        | Aula                     | Dia                                   | Hora inicio                                   | Hora fin                                 |                                       |                           |             |
|           |                 |                          | Lunes                                 | 7                                             | 9                                        | Modificar                             | Eliminar                  |             |
|           | AD              | 0001                     | Jueves                                | 7                                             | 9                                        | Modificar                             | Eliminar                  |             |

En esta otra sección se visualizan todas las sesiones de horarios que han sido digitadas anteriormente para ese curso-grupo. Si esta sección no aparece cuando el formulario se refresca producto de haber digitado el número de grupo y modalidad de estudio, es debido a que dicho curso-grupo no posee sesiones de horario registradas.

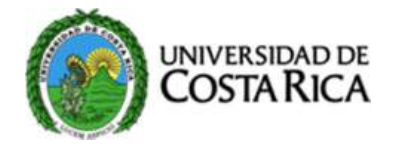

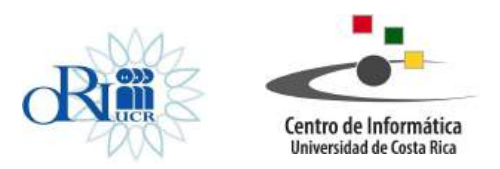

### Crear Sesión de Horario

Para crear una sesión de horario a un curso-grupo el funcionario debe ingresar en la sección "Datos para sesiones" la siguiente información:

| Edificio: | Aula: • | Día: | ¥ | Hora inicio: | • | Hora fin: | • |
|-----------|---------|------|---|--------------|---|-----------|---|
|-----------|---------|------|---|--------------|---|-----------|---|

**Edificio**: Este dato no es obligatorio para crear una sesión, El funcionario escogerá un edificio de una lista de edificios disponibles relacionados a la Unidad Académica a la que pertenece. Se debe indicar que cuando el funcionario escoge un edificio el formulario automáticamente se refrescará para presentar la lista de aulas asociadas al edificio en escogido.

**Aula**: Este dato no es obligatorio para crear una sesión, El funcionario escoge un aula de una lista de aulas que pertenecen al edificio seleccionado anteriormente. Es importante indicar que cuando se escoge un edificio que contiene aulas en calidad de préstamo, solo aparecen las aulas que fueron asignadas así como en el combo de día, hora inicio y hora fin solo aparecerán los días y horas que fueron asignados en el préstamo.

**Día**: Este dato es obligatorio, por tanto una sesión no se podrá agregar o modificar si no se especifica el día. El funcionario deberá escoger de la lista unos de los siguientes días: lunes, martes, miércoles, jueves, viernes, sábado, domingo.

**Hora Inicio**: Este dato es obligatorio, por tanto una sesión no se podrá agregar o modificar si no se especifica la hora de inicio de clases. El funcionario deberá escoger de la lista una de las siguiente horas: 07,08,09,10,11,12,13,14,15,16,17,18,19,20,21 y 22, siendo las horas de las 13 a las 22 las horas de la tarde-noche en formato 24 horas.

**Hora Fin**: Este dato es obligatorio, por tanto una sesión no se podrá agregar o modificar si no se especifica la hora de inicio de clases. El funcionario deberá escoger de la lista una de las siguiente horas: 07,08,09,10,11,12,13,14,15,16,17,18,19,20,21 y 22, siendo las horas de las 13 a las 22 las horas de la tarde-noche en formato 24 horas.

*Nota:* El formulario validará que la hora de inicio de clases sea menor o igual a la hora de fin de clases y no al contrario ya que de no cumplirse lo anterior no permitirá registrar la sesión.

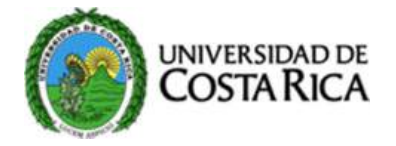

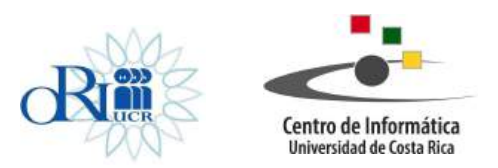

Cuando el funcionario ha ingresado los datos, tanto obligatorios como no obligatorios, podrá crear la sesión al dar clic sobre el botón con la leyenda "Agregar sesión". Esto lo que hace es refrescar el formulario para que en la sección de "Sesiones digitadas" se muestre la nueva sesión.

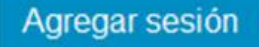

*Nota:* En este punto el funcionario no ha creado la sesión formalmente, lo que ha hecho es crear una "lista de trabajo" que puede manipular según le parezca antes de aplicar en forma definitiva la información con el botón "Guardar Cambios" que se menciona más adelante.

## Modificar Sesión de Horario

En este punto el funcionario podrá modificar la información que aparece en una sesión. El funcionario deberá dar clic sobre el botón a la derecha de la sesión a modificar y que tiene la siguiente apariencia:

### Modificar

Al dar clic sobre el botón anterior el formulario se refrescará para cargar en la sección de "Datos para sesiones" los datos de la sesión a modificar.

| Datos para sesio | ones          |                                 |            |   |                |
|------------------|---------------|---------------------------------|------------|---|----------------|
| Edifico          | Aula      Día | <ul> <li>Hora inicio</li> </ul> | • Hora fin | • | Agregar sesión |

Una vez que el funcionario ha modificado los datos de la sesión que son modificables deberá dar clic sobre el botón:

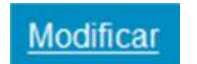

Al dar clic al botón antes indicado, el formulario se actualizará para mostrar los cambios en la sesión de "Sesiones digitadas".

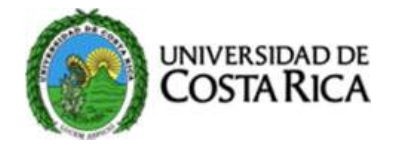

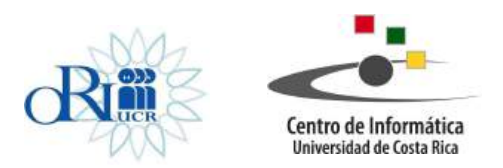

### Borrar Sesión de Horario

Si el funcionario desea borrar una sesión en particular, solo deberá dar clic sobre el enlace a la derecha de la sesión:

Eliminar

Al dar clic sobre el enlace anterior el formulario se refrescará para mostrar en la sección de "Sesiones digitadas" que la sesión eliminada ya no existe.

#### **Guardar Cambios**

Esta es la última etapa del proceso para crear/modificar tanto curso-grupos como para crear/modificar sesiones de horarios para un curso-grupo. En ella los cambios realizados a nivel de información del grupo y/o de la(s) sesión(es) se registrarán de forma permanente. Para ello se debe presionar el botón de:

Guardar cambios

Como se menciona anteriormente en este documento, las sesiones de horarios que se agreguen o modifiquen en la sección de "Sesiones digitadas" **no se guardan** hasta que se aplique el "Guardar cambios" ya que "Sesiones digitadas" es un **área de trabajo** en el que el funcionario puede agregar o modificar sesiones antes de aplicar los cambios de forma final.

Si un funcionario ha agregado o modificado sesiones y se pasa a otro formulario o se sale de eHorarios sin haber presionado el botón de "Guardar Cambios" lo que haya realizado se perderá y cuando vuelva a ingresar al formulario de "Ingreso Horarios" no verá los cambios o sesiones agregadas.

*Nota:* Sólo la opción de "Eliminar" sesiones es la única opción que se aplica en forma final, es decir, no es necesario aplicar el "Guardar cambios" para hacer efectiva la eliminación.

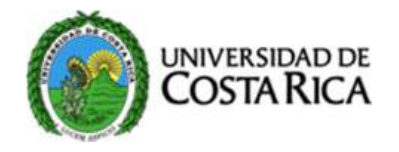

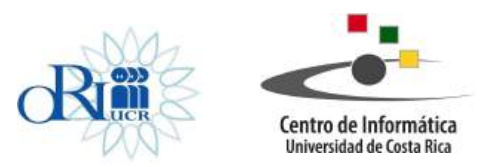

## Validaciones

Cuando el funcionario da clic sobre el botón "Guardar cambios" el formulario realizará una serie de verificaciones antes de registrar la información en forma definitiva. Las validaciones que realizará son:

- No se permite crear un grupo sin sesión(es) de horario a menos, que para el grupo se haya especificado "Horario Especial".
- La(s) sesión(es) deben cumplir con el total de horas lectivas que el curso tiene especificadas, a menos que para el curso-grupo en cuestión se haya indicado un horario especial, en cuyo caso lo anterior ya no aplica.
- Si el horario del curso-grupo está compuesto por dos o más sesiones distintas (distintos días) se aplicará la validación de franja horaria, la cual está establecida en la resolución VD-R-7788-2005 que establece la franja de días y horas de inicio en que se pueden impartir clases en un horario compuesto por dos o más sesiones.

*Nota:* Si el formulario Web detecta el incumplimiento de franja horaria, no sólo se lo hará saber al funcionario, sino que también se le solicitará que incluya la "Justificación de Franja Horaria" (ver apartado dedicado a crear/modificar Grupos) que consiste en el número de oficio donde se le autorizó el incumplimiento de la resolución. Una vez digitado el oficio en cuestión, el funcionario DEBE volver a dar clic sobre el botón de "Guardar cambios". Si no justifica el incumplimiento no podrá incluir ese horario.

Por último se valida el choque de horarios, el sistema verificará si ya hay otras sesiones ocupando la misma franja de horario para el edifico, aula y en el rango de hora de inicio y fin que se ha digitado. En caso de que el formulario detecte choques de horarios se lo hará saber al funcionario mediante un mensaje y le mostrará los cursos-grupos, edificio, aula, día y hora de inicio ya registrados que chocan con las sesiones que el funcionario ha especificado y que trata de registrar.

|        | Grupo | Edificio | A06  | 106   | Hora Inicio |
|--------|-------|----------|------|-------|-------------|
| AD2123 | 4     | BA       | 0016 | Lunes | 7           |
| AD2123 | 4     | BA       | 0016 | Lunes | 8           |

SE ESTÁN PRESENTANDO LOS SIGUIENTES CHOQUES

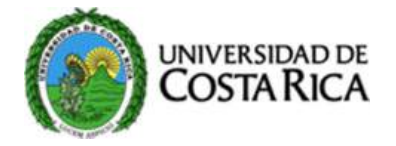

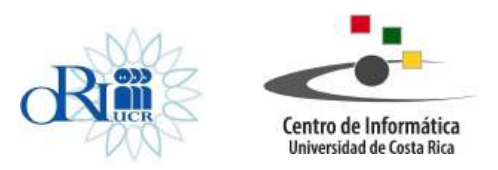

El funcionario puede registrar la información, pese a haber choques, para ello solo debe dar clic sobre el botón con la leyenda "Autorizar choque" o si no desea registrar la información, solo debe dar clic sobre el botón "Cancelar".

## **Registro de Profesores**

En esta opción de menú se incluyen, modifican y desactivan profesores para un ciclo determinado. Se despliega la siguiente pantalla:

| Recinto           | ····· |  |
|-------------------|-------|--|
| Escuela           |       |  |
| Primer Apellido:  |       |  |
| Segundo Apellido: |       |  |
| Nombre:           |       |  |
| Identificación:   |       |  |

### Recinto: Recinto del usuario

Escuela: Escuela del Usuario

Se puede filtrar profesores de la escuela, digitando cualquiera de los siguientes parámetros: primer apellido, segundo apellido, nombre e identificación.

Cuando se tienen los parámetros se presiona el botón de consultar, desplegándose la siguiente información:

|                  | CIUDAD UNIVERSITARIA RO | IDRIGO FACIO +     |                      |  |
|------------------|-------------------------|--------------------|----------------------|--|
| Escuela          | 1101 ESCUELA DE ARTES D | RAMATICAS -        |                      |  |
| Primer Apellido  | SALDANA                 |                    |                      |  |
| Segundo Apellido |                         |                    |                      |  |
| Nombre           |                         |                    |                      |  |
| Identificación   |                         |                    |                      |  |
|                  |                         |                    |                      |  |
|                  |                         |                    |                      |  |
|                  |                         |                    |                      |  |
| evo Profesor     |                         |                    |                      |  |
| evo Profesor     |                         |                    |                      |  |
| ievo Profesor    | Nombre                  | Cédula o pasaporte | Prof(a) consejero(a) |  |

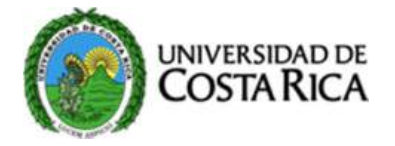

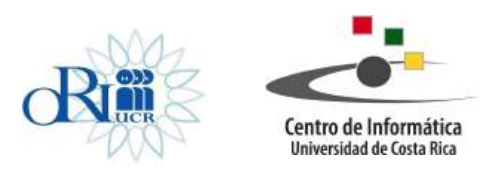

En la tabla aparece la información del nombre del profesor, la cedula o pasaporte, si es profesor consejero con las siguientes opciones:

**Nuevo Profesor:** Incluye un nuevo profesor, se presiona el botón de nuevo profesor y se despliega la siguiente pantalla:

| Recinto.                | 11               |                                          |  |
|-------------------------|------------------|------------------------------------------|--|
| Escuela.                | 1101             |                                          |  |
| Tipo identificación:    | •                |                                          |  |
| Identificación.         |                  |                                          |  |
|                         | formato cédula n | nacional:0#0###0####, Ejemplo:0102340567 |  |
| ¿Es profesor consejero? | -                |                                          |  |
| ¿Profesor activo?       | •                |                                          |  |
| Nombre:                 |                  |                                          |  |
| Primer Apellido:        |                  |                                          |  |
| Segundo Apellido:       |                  |                                          |  |
| Acrónimo                |                  |                                          |  |
| Teléfono 1              |                  |                                          |  |
| Teléfono 2              |                  |                                          |  |
| Teléfono 3              |                  |                                          |  |
| Correo electrónico      |                  |                                          |  |
| Horario revisión        |                  |                                          |  |

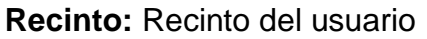

Escuela: Escuela donde quedara asociado el nuevo profesor

Identificación: Cedula o pasaporte del nuevo profesor

¿Es profesor consejero?: Indica si el profesor va a tener el rol de profesor consejero. Si se escoge si será profesor consejero, si se escoge no el profesor no será profesor consejero.

Nombre: nombre del nuevo profesor.

Primer apellido: primer apellido del nuevo profesor.

Segundo apellido: segundo apellido del nuevo profesor.

**Acrónimo:** se aplica automáticamente y son la conformación de la primera letra del nombre, primer apellido y segundo Apellido.

Teléfonos: se dan tres opciones para anotar los números telefónicos.

Correo Electrónico: correo electrónico del nuevo profesor.

Horario Profesor:

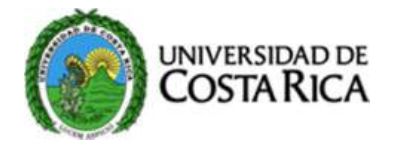

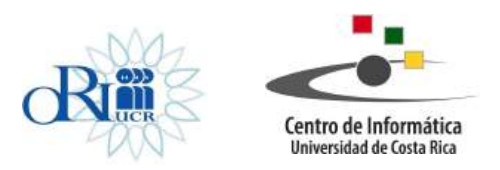

### **Opciones:**

1. **Guardar:** Guarda la información digitada, si la transacción es exitosa regresa a la pantalla principal, con la información del nuevo profesor en la tabla.

| Nombre                   | Cédula o pasaporte | Prof(a) consejero(a) |           |          |
|--------------------------|--------------------|----------------------|-----------|----------|
| JACUMIN ARGUEDAZ MARLENE | 0205650384         |                      | Modificar | Eliminar |

- 2. **Regresar:** Regresa a la pantalla principal de registro de profesores, si no se han salvado los datos, la información se pierde.
- 3. **Modificar profesor:** Modifica la información de un profesor existente, le da un clic sobre la opción de modificar profesor, se despliega la siguiente pantalla:

| Recinto:                | 11                     |                                |   |  |
|-------------------------|------------------------|--------------------------------|---|--|
| Escuela                 | 1101                   |                                |   |  |
| Tipo identificación:    | Nacional -             |                                |   |  |
| Identificación          | 0205650384             |                                |   |  |
|                         | formato cédula naciona | .0#0###0###, Ejemplo:010234056 | 7 |  |
| ¿Es profesor consejero? | Sí •                   |                                |   |  |
| ¿Profesor activo?       | Sí •                   |                                |   |  |
| Nombre                  | MARLENE                |                                |   |  |
| Primer Apellido         | JACUMIN                |                                |   |  |
| Segundo Apelido         | ARGUEDAZ               |                                |   |  |
| Acronimo                | mja                    |                                |   |  |
| Teléfono 1              | 33333333               |                                |   |  |
| Teléfono 2              |                        |                                |   |  |
| Teléfono 3              |                        |                                |   |  |
| Correo electrónico:     | jacumin@yahoo.com      |                                |   |  |
| Horario revisión        |                        |                                |   |  |
|                         |                        |                                |   |  |

La información que se puede modificar es:

- ¿Es profesor consejero?: Indica si el profesor va a tener el rol de profesor consejero.
   Si se escoge si será profesor consejero, si se escoge no el profesor no será profesor consejero.
- 2. Nombre: nombre del nuevo profesor.
- 3. Primer apellido: primer apellido del profesor.
- 4. Segundo apellido: segundo apellido del nuevo profesor.
- 5. Teléfonos: se dan tres opciones para anotar los números telefónicos.
- 6. Correo Electrónico: Correo electrónico del nuevo profesor.
- 7. Horario Profesor:

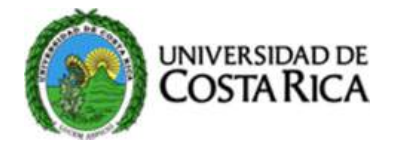

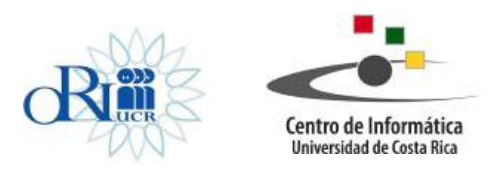

### Opciones:

1. **Guardar:** guarda la información digitada, si la transacción es exitosa regresa a la pantalla principal, con la información del nuevo profesor en la tabla.

| Nombre                   | Cédula o pasaporte | Prof(a) consejero(a) |           |          |
|--------------------------|--------------------|----------------------|-----------|----------|
| JACUMIN ARGUEDAZ MARLENE | 0205650384         |                      | Modificar | Eliminar |

- 2. **Regresar:** regresa a la pantalla principal de registro de profesores, si no se han salvado los datos, la información se pierde.
- 3. Eliminar Profesor: elimina a un profesor, se escoge la opción de eliminar y aparece la siguiente pantalla:

| Escuela                   | CILIDAD UNIVERSITARIA RODRIGO F<br>1101 ESCUELA DE ARTES DRAMATIC | AS .                                         |                                        |  |
|---------------------------|-------------------------------------------------------------------|----------------------------------------------|----------------------------------------|--|
| Primer Apellido           | SALDANA                                                           |                                              |                                        |  |
| Segundo Apolido<br>Nombre |                                                                   | Esta seguro que dese<br>Esta operación no es | a borrar este registro?<br>reversible. |  |
| Identificación            |                                                                   |                                              |                                        |  |
|                           |                                                                   | ACes                                         | tar Cancelar                           |  |
|                           |                                                                   |                                              |                                        |  |
|                           |                                                                   |                                              |                                        |  |
| Nuevo Profesor            |                                                                   |                                              |                                        |  |
|                           |                                                                   |                                              |                                        |  |
|                           |                                                                   | Cedula o pataporte                           | Pith(a) comenco(a)                     |  |
|                           |                                                                   |                                              |                                        |  |

## Opciones

**Aceptar:** elimina el registro del profesor, si el profesor ya tiene cursos o estudiantes asignados en el curso, lo desactiva y envía este mensaje:

| El prof           | esor escogido posee o                                                                                                    | ursos o         |  |  |  |
|-------------------|----------------------------------------------------------------------------------------------------|-----------------|--|--|--|
| estudiant         | es asociados por lo ci                                                                                                    | ual solo se     |  |  |  |
| inactiva. En      | caso de querer activa                                                                                                    | no de nuevo     |  |  |  |
| 8010 00110        | que usar la opcion de                                                                                                    | mouncar         |  |  |  |
| 25.5              |                                                                                                    | 1.1             |  |  |  |
| Recinto           | CIUDAD UNIVERSITARIA                                                                                                    | RODRIGO FACIO 💌 |  |  |  |
| Escuela:          | 1101 ESCUELA DE ARTES                                                                                                    | S DRAMATICAS    |  |  |  |
| Primer Apellido:  |                                                                                                    |                 |  |  |  |
| Segundo Apellido: |                                                                                                    |                 |  |  |  |
| Nombre:           |                                                                                                    |                 |  |  |  |
|                   | and a subscription of the subscription of the |                 |  |  |  |

Cancelar: Cancela el movimiento de borrado.

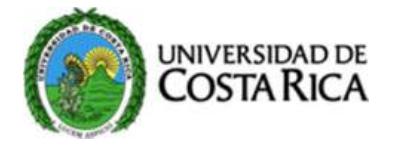

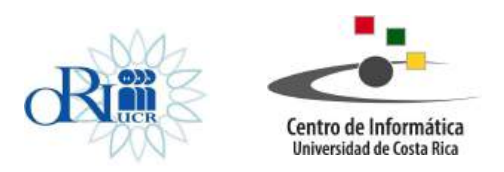

## Asignación de Profesores a Cursos.

Esta opción del menú asigna los profesores a un curso para un ciclo determinado, se despliega la siguiente pantalla con los parámetros de consulta:

| -arametros de consulta   |   |   |  |  |
|--------------------------|---|---|--|--|
| clo lectivo: •           |   |   |  |  |
| ecinto:                  | * |   |  |  |
| scuela:                  |   | • |  |  |
| eriodo: Todos los cursos | • |   |  |  |
| gla inicio               |   |   |  |  |
| gla final                |   |   |  |  |
| ofesor                   |   |   |  |  |
| Consultar                |   |   |  |  |
|                          |   |   |  |  |

**Ciclo lectivo:** ciclo sobre el cual se le van asignar profesores a los cursos.

Recinto: recinto al que pertenece el curso (aparece el recinto del usuario)

Escuela: escuela del curso (aparece la escuela del usuario)

**Periodo:** filtro para que en la búsqueda aparezcan todos los cursos, o solo los cursos que tienen profesor asignado o los cursos que no tienen profesor asignado.

**Sigla de inicio:** parámetro para poder traer un rango de cursos, aquí se digita la sigla inicial del curso.

**Sigla Final:** parámetro para poder traer un rango de cursos, aquí se digita la sigla final del curso.

Profesor: filtro para traer los cursos asignados a un profesor.

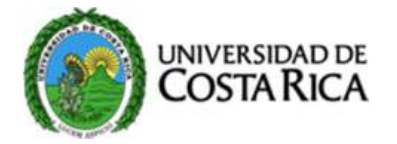

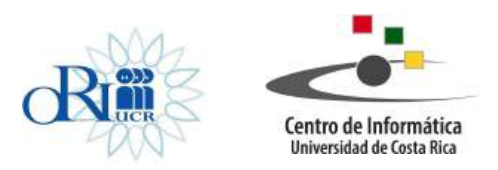

| As                                            | ignació | n de Profes | ores a Curso | S |  |
|-----------------------------------------------|---------|-------------|--------------|---|--|
| Parámetros de consulta                        |         |             |              |   |  |
| Ciclo lectivo: 2-2015 -                       |         |             |              |   |  |
| Recinto: CIUDAD UNIVERSITARIA RODRIGO FACIO 🔹 |         |             |              |   |  |
| Escuela: 1101 ESCUELA DE ARTES DRAMATICAS     | •       |             |              |   |  |
| Periodo: Cursos sin profesor asignado 🔹       |         |             |              |   |  |
| Sigla: todas 👻                                |         |             |              |   |  |
| Sigla: todas 👻                                |         |             |              |   |  |
| Profesor todos                                | •       |             |              |   |  |

Cuando se tienen los parámetros digitados, se presiona el botón de consultar, desplegándose la siguiente pantalla con la lista de cursos/grupos para ser asignados:

| Paráme                                                                     | tros de cor                                  | nsulta              | Asig      | nación de P                  | rofesores a Curso | S |        |
|----------------------------------------------------------------------------|----------------------------------------------|---------------------|-----------|------------------------------|-------------------|---|--------|
| Ciclo lectiv                                                               | /0: 2-2015 -                                 |                     |           |                              |                   |   |        |
| Recinto:                                                                   | UDAD UNIVER                                  | RSITARIA RODRIG     | O FACIO 💌 |                              |                   |   |        |
| Escuela: 1                                                                 | 1101 ESCUELA                                 | DE ARTES DRAM       | ATICAS    | •                            |                   |   |        |
| Período: 0                                                                 | Cursos sin profe                             | sor asignado 👻      |           |                              |                   |   |        |
| Sigla: toda                                                                |                                              |                     |           |                              |                   |   |        |
| sigia, <b>ida</b> s                                                        | 1S 🔻                                         |                     |           |                              |                   |   |        |
| Sigla: toda                                                                | as •                                         |                     |           |                              |                   |   |        |
| Sigla: toda<br>Sigla: toda<br>Profesor:                                    | as •                                         |                     |           | •                            |                   |   |        |
| Sigla: toda<br>Sigla: toda<br>Profesor:<br>Consulta                        | as •<br>todos                                |                     |           | -                            |                   |   |        |
| Sigla: toda<br>Sigla: toda<br>Profesor:<br>Consulta                        | as •<br>todos                                |                     |           | ٠                            |                   |   |        |
| Sigla: toda<br>Sigla: toda<br>Profesor:<br>Consulta<br>Lista de            | as •<br>todos<br>r<br>e cursos/gru           | ipos                |           | •                            |                   |   |        |
| Sigla: toda<br>Sigla: toda<br>Profesor: Consulta<br>Lista de               | as •<br>todos<br>r<br>e cursos/gru           | ipos                |           | •                            |                   |   |        |
| Sigla: toda<br>Sigla: toda<br>Profesor:<br>Consulta<br>Lista de<br>Asignar | as •<br>todos<br>r<br>e cursos/gru           | Ipos<br>Descripción | Gamo      | •<br>Modalidad               | Professor         |   | Fetado |
| Sigla: toda<br>Sigla: toda<br>Profesor:<br>Consulta<br>Lista de<br>Asignar | as •<br>todos<br>tr<br>e cursos/gru<br>Sigla | ipos<br>Descripción | Grupo     | •<br>Modalidad<br>de Estudio | Profesor          |   | Estado |

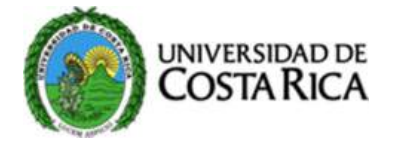

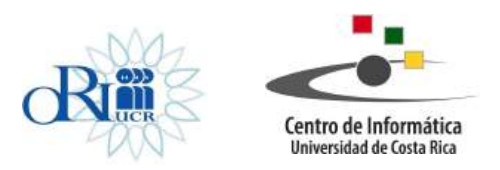

Se escoge el profesor a asignar en el campo de profesores y se presiona el botón de asignar.

| Parámet                          | ine de coi                     | neulta              | As        | ignacion (               | de Profesores a C | uisos |        |
|----------------------------------|--------------------------------|---------------------|-----------|--------------------------|-------------------|-------|--------|
| - cremieu                        | 103 48 60                      | CONTROL OF          |           |                          |                   |       |        |
| Ciclo lectivo                    | 2.2015 -                       |                     |           |                          |                   |       |        |
| Recinto: CIL                     | JDAD UNIVE                     | RSITARIA RODRIG     | O FACIO + |                          |                   |       |        |
| Escuela: 11                      | 01 ESCUELA                     | DE ARTES DRAMA      | TICAS     | -                        |                   |       |        |
| Período; Cu                      | usos sin profe                 | • obengise tos      |           |                          |                   |       |        |
| Sigla: todas                     | -                              |                     |           |                          |                   |       |        |
| Sinta and                        |                                |                     |           |                          |                   |       |        |
| ingen 100as                      |                                |                     |           |                          |                   |       |        |
| CONTRACTOR AND AND               | dos                            |                     |           | -                        |                   |       |        |
| Pronasol. to                     | -                              |                     |           |                          |                   |       |        |
| Consultar                        |                                |                     |           |                          |                   |       |        |
| Consultar                        |                                |                     |           |                          |                   |       |        |
| Consultar<br>Lista de            | cursos/gr                      | upos                |           |                          |                   |       |        |
| Consultar<br>Lista de            | cursos/gr                      | upos                |           |                          |                   |       |        |
| Consultar<br>Lista de<br>Asignar | cursos/gro<br><sub>Sigla</sub> | upos<br>Descripción | Grupo     | Mocialidad<br>de Estudio | Prof              | esor  | Estado |

Si el movimiento fue realizado con éxito envía un mensaje.

| Siclo lectiv                     | 0. 2-2015 -               |                                                  |            |                                               |                                                                             |   |                                                              |  |
|----------------------------------|---------------------------|--------------------------------------------------|------------|-----------------------------------------------|-----------------------------------------------------------------------------|---|--------------------------------------------------------------|--|
| tecinto c                        | IUDAD UNIVER              | USITAPIIA PIODPIIGO                              | FACIO +    |                                               |                                                                             |   |                                                              |  |
| (accuella) 1                     | 101 ESCUELA               | DE ARTES DRAMA                                   | TICAR      | -                                             |                                                                             |   |                                                              |  |
| eriodo T                         | melen less europe         |                                                  |            |                                               |                                                                             |   |                                                              |  |
| licity mate                      | 0001101101                |                                                  |            |                                               |                                                                             |   |                                                              |  |
| inghis lands                     |                           |                                                  |            |                                               |                                                                             |   |                                                              |  |
| signa (ieda                      |                           |                                                  |            |                                               |                                                                             |   |                                                              |  |
| Pricifeneousr (                  | ter cleans.               |                                                  |            | -                                             |                                                                             |   |                                                              |  |
|                                  |                           |                                                  |            |                                               |                                                                             |   |                                                              |  |
| Consulta                         |                           |                                                  |            |                                               |                                                                             |   |                                                              |  |
| Consulta                         |                           |                                                  |            |                                               |                                                                             |   |                                                              |  |
| Consulta                         | curses/gru                | Ipos                                             |            |                                               |                                                                             |   |                                                              |  |
| Consulta                         | curses/gru                | 1P95                                             |            |                                               |                                                                             |   |                                                              |  |
| Consulta<br>Lista de<br>Astignar | curses/gru                | Description                                      | Grupo      | Modalidad<br>de Estudio                       | 1790/goor                                                                   |   | Estato                                                       |  |
| Consulta<br>Lista de<br>Asignar  | Sigla<br>AD2124           |                                                  | Campo<br>4 | Modalidad<br>de Estudio<br>Regular            | Etrofition<br>GUILLEN JIMENEZ MARCO (AGTIVO)                                | • | Estilacto<br>Digitacto<br>en<br>Honorarios                   |  |
| Consulta<br>Lista de<br>Auignar  | sigla<br>AD2124<br>AD2101 | Descripción<br>Estriction<br>GRAL I<br>ACTUACIÓN | CHMDO<br>4 | Modalidad<br>de Estudio<br>Regular<br>Regular | ETrofesor<br>GUILLEN JIMENEZ MARCO (AGTIVO)<br>AVILA HARPER ROXANA (AGTIVO) | * | tzisładov<br>Digitado<br>Inferiacio<br>Digitado<br>Proreznos |  |

Para desasignar un profesor de un curso, en la lista del campo de profesor se escoge la opción curso sin asignar, se presiona la opción de asignar, si el movimiento es exitoso se envía el mensaje "Información guardada exitosamente".